## KinderConnect – Registro del Proveedor

Para registrarse usted mismo, primero debe haber recibido del Departamento de Seguridad Económica de AZ: (1) Un Código de Verificación (PIN), y (2) su ID de Proveedor DES, que identifica individualmente a cada proveedor. También debe de proveer su nombre, apellido, y dirección de correo electrónico como está registrado con DES.

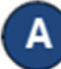

Abra su navegador y diríjase a la dirección

<u>https://azcces.com/kinderconnect/</u>. Nota: No puede acceder a KinderConnect utilizando Internet Explorer. Por favor, utilice otro navegador tal como Google Chrome, Firefox o Safari. Haga clic en **Regístrese**.

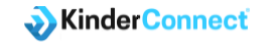

| EdLink CCAP (Child Care Assistance Program) |  |
|---------------------------------------------|--|
| Ingresar a su cuenta                        |  |
| ¿No tiene una cuenta? <u>Regístrese</u>     |  |
| Nombre de Usuario                           |  |
| jpsimmons                                   |  |
| Contraseña                                  |  |
|                                             |  |
| Inicio de Sesión                            |  |
| Presione aqui si olvidó su contraseña       |  |
|                                             |  |

Presione el botón "Si" para indicar que usted es un Proveedor.

| Registro de Usuario                     |
|-----------------------------------------|
| ¿Se está registrando como un proveedor? |
| ⊖ Sí                                    |
| ○ No                                    |
| Continuar                               |
| <u>Regrese a la Pantalla de Entrada</u> |

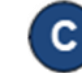

Ingrese información en los espacios requeridos.

- Correo Electrónico
- Primer Nombre
- Apellido
- ID DES del Proveedor
- Código de Verificación

## Presione **Verificar** luego de ingresar la información.

Cree su nombre de usuario y contraseña y configure la información de seguridad introduciendo toda la información requerida. Las contraseñas distinguen entre mayúsculas y minúsculas, por lo que si se utilizan mayúsculas al crear la contraseña, deberán utilizarse durante el inicio de sesión. Siga las instrucciones que aparecen en pantalla para ver los requisitos específicos de la contraseña.

## Correo Electrónico Primer Nombre Primer Nombre Apellido Apellido D DES del Proveedor ID DES del Proveedor Código de Verificación Código de Verificación Verificar Begrese a la Pantalla de Entrada

Registro de Usuario

Ingrese su información de contacto, ID de Proveedor DES, y le código de

Correo Electrónico

rificación proporcionado por DES y luego haga clic en el botón Verificar

## Registro de Usuario

| Su información ha sido verificada. Por favor, introduzca los datos de su cuenta   |
|-----------------------------------------------------------------------------------|
| <ul> <li>La contraseña debe tener entre 8 y 15 caracteres.</li> </ul>             |
| <ul> <li>La contraseña debe contener el número de dígitos requerido: 1</li> </ul> |
|                                                                                   |
| Nombre de Usuario                                                                 |
|                                                                                   |
|                                                                                   |

| Nombre de Usuario                |
|----------------------------------|
| Contraseña                       |
|                                  |
| Confirmar Contraseña             |
| Pregunta Secreta                 |
| Respuesta Secreta                |
| Crear Cuenta                     |
| Regrese a la Pantalla de Entrada |

Presione Crear Cuenta.

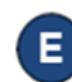

Aparecerá un mensaje indicando que la cuenta fue creada correctamente. Aparece un enlace para regresar a la página de Inicio de KinderConnect.